# Configuration Switch SG 300 xx - http://djeaudio.djeproduction.com

Pour configurer le switch depuis un navigateur Web. Ouvrir le navigateur, entrer l'adresse IP par défaut du switch. Si neuf, elle est réglée sur 192.168.1.254, et le nom d'utilisateur (Username) et le mot de passe (Password) sont tous deux « Cisco ». Sinon faites un reset du switch. Il faut aussi régler au préalable l'adresse IP de votre ordinateur sur 192.168.1.x (par exemple, 192.168.1.100), et de régler le masque de sous-réseau (Subnet Mask) sur 255.255.255.0.

| Ethernederbolt                              |                         | C                                                          |                           |
|---------------------------------------------|-------------------------|------------------------------------------------------------|---------------------------|
| Connecté     PAN Bluetooth     Non connecté | etat :                  | Ethernet Thunderbolt est actuellement a<br>IP 192.169.0.2. | ctif et possède l'adresse |
| • Wi-Fi                                     | Configurer IPv4 :       | Manuellement                                               | 0                         |
| љ2                                          | Adresse IP :            | 192.169.0.2                                                |                           |
| Non configuré                               | Sous-réseau :           | 255.255.255.0                                              |                           |
| Non configuré                               | Routeur :               |                                                            |                           |
| Pont Thunderbolt                            | Serveur DNS :           |                                                            |                           |
| ThundeFireWire     Yon connecté             | Domaines de recherche : |                                                            |                           |
| + - •                                       |                         |                                                            | Avancé ?                  |
| 6                                           |                         |                                                            |                           |

Cliquez sur le cadenas

|     | TODIO                 | 0110   | 14/11/10 | 000.01 | 0      | a decided at all |   |   |
|-----|-----------------------|--------|----------|--------|--------|------------------|---|---|
| Eth | TCP/IP                | DNS    | WINS     | 802.1X | Proxys | Materiel         |   |   |
| Con |                       |        |          |        |        |                  |   |   |
| PAN | Configurer IPv4 :     | Manu   | ellement |        |        |                  | 0 |   |
| Non | Adresses IPv4 :       | 192.16 | 59.0.110 |        |        |                  |   |   |
| Wi- | Sous-réseau :         | 255.25 | 55 255 0 |        |        |                  |   |   |
| Des |                       |        |          |        |        |                  |   |   |
| Non | Routeur :             |        |          |        |        |                  |   |   |
| љ   | Configurer IPv6 :     | Autor  | natiquem | ent    |        |                  | 0 |   |
| Non | Doutour -             |        |          |        |        |                  |   |   |
| Por | Routeur .             |        |          |        |        |                  |   |   |
| Non | Adresse IPv6 :        |        |          |        |        |                  |   |   |
| Thu | Longueur du préfixe : |        |          |        |        |                  |   |   |
| Non |                       |        |          |        |        |                  |   |   |
|     |                       |        |          |        |        |                  |   |   |
|     |                       |        |          |        |        |                  |   |   |
|     |                       |        |          |        |        |                  |   |   |
|     |                       |        |          |        |        |                  |   | ? |

Sous mac (préférence réseau)

| Internet Protocol Version 4 (TCP/IPv4)                                                                                                    | Properties ? X      |  |  |  |  |  |  |  |  |
|----------------------------------------------------------------------------------------------------|---------------------|--|--|--|--|--|--|--|--|
| General                                                                                                    |                     |  |  |  |  |  |  |  |  |
| You can get $I\!\!P$ settings assigned automatically if your network supports this capability. Otherwise, you need to ask your network administrator for the appropriate $I\!\!P$ settings. |                     |  |  |  |  |  |  |  |  |
| Obtain an IP address automatically                                                                                                    |                     |  |  |  |  |  |  |  |  |
| Use the following IP address:                                                                                                    |                     |  |  |  |  |  |  |  |  |
| IP address:                                                                                                    | 192 . 168 . 1 . 100 |  |  |  |  |  |  |  |  |
| Subnet mask:                                                                                                    | 255 . 255 . 255 . 0 |  |  |  |  |  |  |  |  |
| Default gateway:                                                                                                    |                     |  |  |  |  |  |  |  |  |
| Obtain DNS server address autor                                                                                                    | matically           |  |  |  |  |  |  |  |  |
| Ose the following DNS server add                                                                                                    | dresses:            |  |  |  |  |  |  |  |  |
| Preferred DNS server:                                                                                                    |                     |  |  |  |  |  |  |  |  |
| Alternate DNS server:                                                                                                    |                     |  |  |  |  |  |  |  |  |
| Validate settings upon exit                                                                                                    | Advanced            |  |  |  |  |  |  |  |  |
|                                                                                                    | OK Cancel           |  |  |  |  |  |  |  |  |

Sous PC (centre réseau et partage)

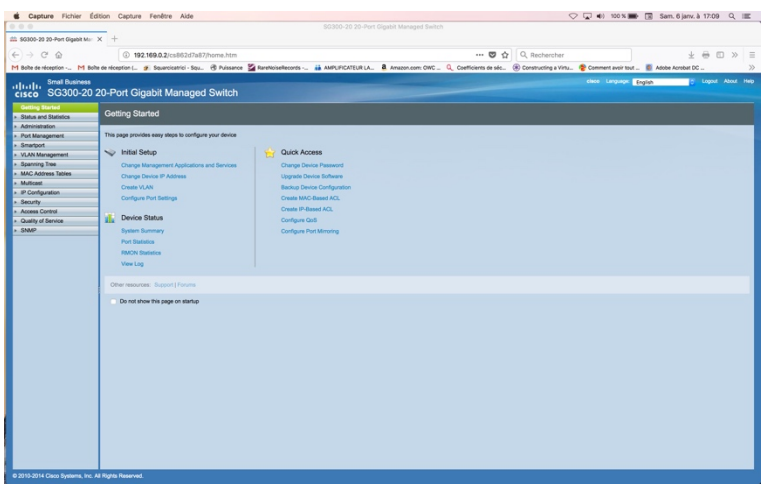

#### Page accueil cisco

| Capture Fichier Édit                                                                                                    | ion Capture Fenêtre                                                                                                    | Aide                                                                                                    |                   |                                                                                                    |                                                                                                    |                     | 🗘 🖵 🜒 100 % 📰 🗍        | Sam. 6 jar   | w. à 17: | 11 C   | 2 ==     |
|----------------------------------------------------------------------------------------------------|----------------------------------------------------------------------------------------------------|----------------------------------------------------------------------------------------------------|-------------------|----------------------------------------------------------------------------------------------------|----------------------------------------------------------------------------------------------------|---------------------|------------------------|--------------|----------|--------|----------|
| 000                                                                                                    | _                                                                                                    |                                                                                                    |                   |                                                                                                    |                                                                                                    |                     |                        |              |          |        |          |
| 🗰 SG300-29 20-Port Gigabit Mar X                                                                                                    | < +                                                                                                    |                                                                                                    |                   |                                                                                                    |                                                                                                    |                     |                        |              |          |        |          |
| (←) → ℃ @                                                                                                    | ④ 192.169.0.2/                                                                                                    | s862d7a87/home.htm                                                                                                    |                   |                                                                                                    | 🖾 🕁                                                                                                    | Q, Rechercher       |                        |              | ± 0      | 0      | >> =     |
| M Bolte de réception M Bolte                                                                                                    | de néception (_ 🥑 Squarci                                                                                                    | catrici - Squ 🕲 Puissance 🎇 RareNoise                                                                                                    | Records           | AMPUFICATEURIA. 8 Amazon.e                                                                                                    | om: OWCQ_ Coefficients de séc                                                                                                    | Constructing a Vinu | _ 😵 Comment avoir tout | Adobe Acroba | . 00     |        | X        |
| CISCO SG300-20 2                                                                                                    | 0-Port Gigabit N<br>System Summary                                                                                                    | lanaged Switch                                                                                                    |                   |                                                                                                    |                                                                                                    |                     | chice Linguige Ergli   | sh           | 5 Logi   | ne abo | sut Help |
| System Summary                                                                                                    | System Information                                                                                                    |                                                                                                    |                   | Software Information                                                                                                    |                                                                                                    |                     |                        |              |          |        |          |
| Lineation<br>Elimitation<br>UVIP<br>802 tr 6/P<br>ACL: Unitation<br>9 TROM<br>• Were Ling<br>• Annivestron<br>• Post Kanagement<br>• ULA Management<br>• ULA Management<br>• Stanning Teo<br>• March Address Tables<br>• Marchadtes Tables<br>• Marchadtes Tables<br>• Marchadtes Tables | System Operational Mode:<br>Bystem Location:<br>System Location:<br>System Contact<br>Host Name:<br>System Operation:<br>System Operation: | 12 Mole<br>60300 20 20 Phr Object Managed Seaton<br>13.6.14.146 A 53.20 1<br>046y0 20 Phr Object Managed Seaton<br>12.6.14.146 A 53.20 1<br>046y0 20 Phr Object Managed Seaton<br>12.6.14<br>Executed Seaton<br>December Compared Seaton<br>10.147<br>Executed Seaton | Edt<br>Edt<br>Edt | Presenta Variano (Active Inage):<br>Presenta Valo Claskawa (Active Inage):<br>Presenta Valos (One Active):<br>Bot MCO Claskawa (Non-active):<br>Bot MCO Claskawa:<br>Bot MCO Claskawa:<br>Londer<br>Language MCO Cheshawa: | 1.4.0.88<br>66a/30164202204647/211794536<br>13.5.58<br>44294640731066273066878255720<br>13.5.69<br>644666548484749114418501e<br>en-UII<br>54.0.88<br>NA |                     |                        |              |          |        |          |
| Access Control     Quality of Service                                                                                                    | SNMP Service:                                                                                                    | Disabled                                                                                                    |                   |                                                                                                    |                                                                                                    |                     |                        |              |          |        |          |
| > SNMP                                                                                                    | Teinet Service:                                                                                                    | Disabled                                                                                                    |                   |                                                                                                    |                                                                                                    |                     |                        |              |          |        |          |
|                                                                                                    | SSH Service:                                                                                                    | Disabled                                                                                                    |                   |                                                                                                    |                                                                                                    |                     |                        |              |          |        |          |
|                                                                                                    | Serial Number: PSZ152311                                                                                                    | 10 PO VO: 50001643 V04                                                                                                    | Ĥ                 |                                                                                                    | 8                                                                                                    |                     |                        |              |          |        |          |

Status and Statistics permet de visualiser les infos du switch, vérifiez que vous avez le dernier firmware : <a href="https://software.cisco.com/download/release.html?mdfid=283019616&softwareid=282463181&release=1.4.8.06&relind=AVA">https://software.cisco.com/download/release.html?mdfid=283019616&softwareid=282463181&release=1.4.8.06&relind=AVA</a>

ILABLE&rellifecycle=&reltype=latest

## Mise à jour du Firmware

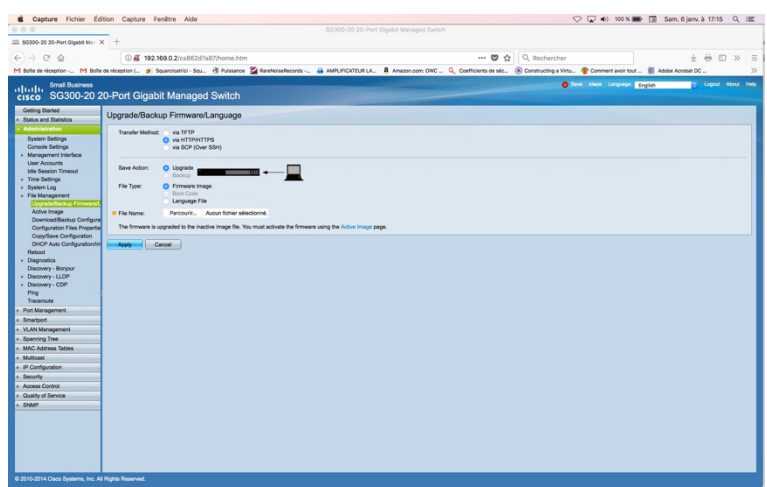

Ouvrir Administration / Upgrade ... Cliquez Via http / upgrade / Firmware image / parcourir puis apply La procédure peut être longue ! Téléchargez le fichier correspondant avec le fichier de langue depuis le lien.

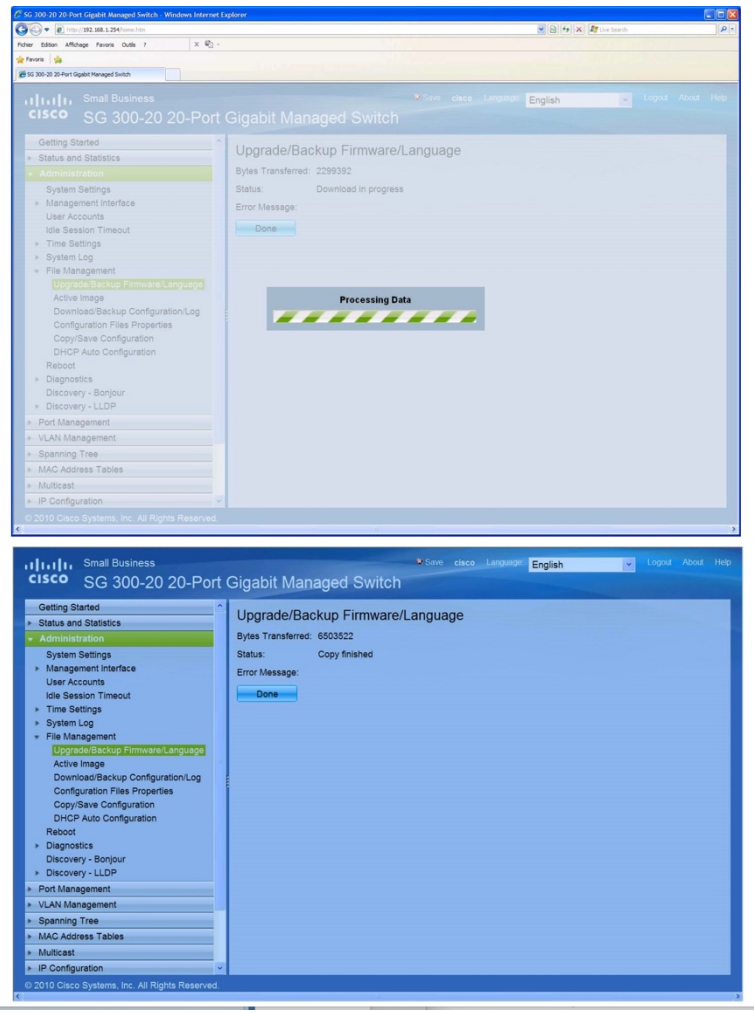

### Cliquez sur Done

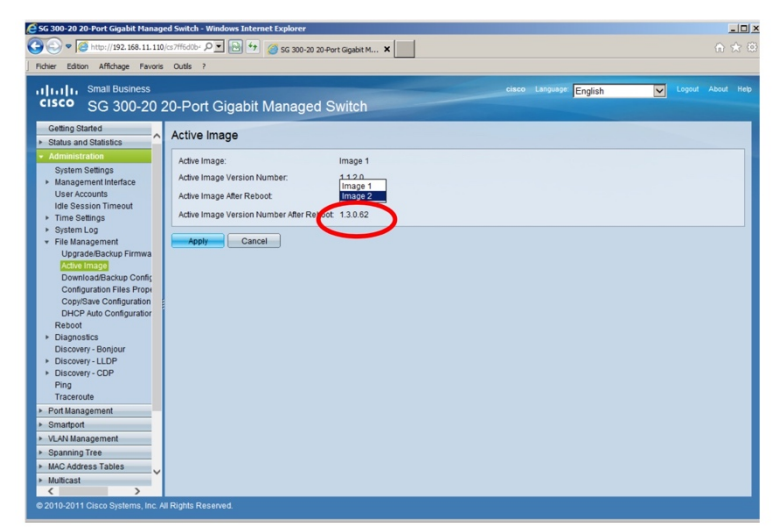

Sélectionner l'image 2 (le firmware inactif) puis Apply

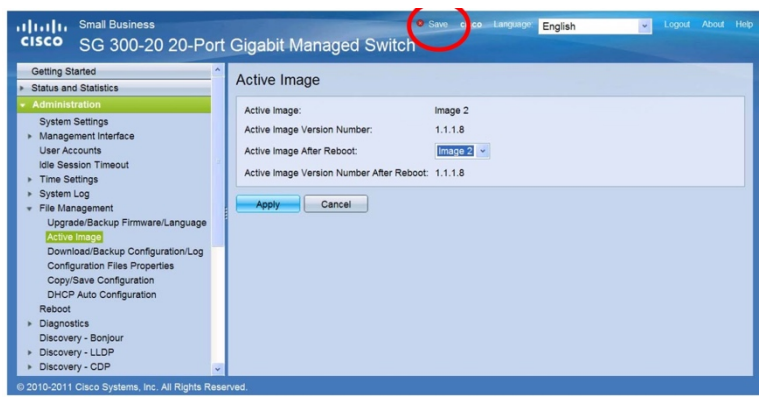

Cliquez sur Save

| Prof Data Congrution<br>Prof Advances<br>Prof Octave Roar La<br>Prof Data Roar La<br>Prof Data Roar La<br>Prof Data<br>Prof Roas<br>User Accounts<br>La Beston Times Atto<br>La Beston Times Atto<br>Prof Naces<br>User Accounts<br>La Beston Times Atto<br>Congrutes File Programs<br>Device Atto Configuration A<br>Configuration File Programs<br>Device Atto Configuration<br>Prof Atto Configuration<br>Prof Data Configuration<br>Device Atto Configuration<br>Device Atto Configuration<br>Device Atto Configuration<br>Prof Data Configuration<br>Device Atto Configuration<br>Device Atto Con | Copy/Save Configuration Copy/Save Configuration Copy/S |
|----------------------------------------------------------------------------------------------------|----------------------------------------------------------------------------------------------------|
|----------------------------------------------------------------------------------------------------|----------------------------------------------------------------------------------------------------|

Sélectionner Running configuration et Startup configuration puis Apply Une fenêtre s'ouvre cliquez OK

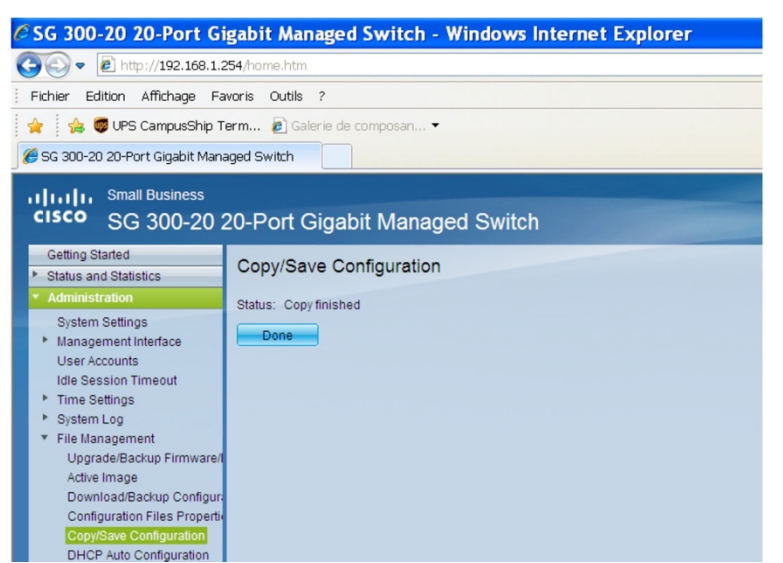

Cliquez sur Done puis éteindre et rallumer le Switch (pas d'interrupteur donc le débrancher du secteur)

C'est OK, le switch est à jour petite vérif sur la page Status and Statistics !

#### **Changer Adresse IP**

|                                                        |                                     |                            |                                |                      |                        |                      |                 | and the optice |               | -   |
|--------------------------------------------------------|-------------------------------------|----------------------------|--------------------------------|----------------------|------------------------|----------------------|-----------------|----------------|---------------|-----|
|                                                        |                                     |                            |                                |                      |                        |                      |                 |                |               |     |
| SG300-20 20-Port Gigabit Mar                           | × +                                 |                            |                                |                      |                        |                      |                 |                |               |     |
| < → C @                                                | ③ 192.169.0.2/cs862d3               | a87/home.htm               |                                |                      | 🖾 🏠                    | Q, Rechercher        |                 |                | 1 0 X         | 0 7 |
| M Robe de récention M Rob                              | a da nicentina ( Souperinatria) - S | nu. A hússanne 🖾 Ba        | arehoiselleconts AMPLIFICATELE | LA 8 Amazon com CINC | Q Coefficients de séc. | Construction a Vintu | Comment avoir 5 | ut 🖉 Afrika Ar | mbat DC       |     |
|                                                        |                                     |                            |                                |                      |                        | 0                    |                 | _              |               | -   |
| ululu Smal Business                                    | 0 D-1 0'                            |                            |                                |                      |                        |                      | ciaco Unguaga   | English        | o Lopost Acco |     |
| cisco 30300-20                                         | 20-Port Gigabit Manag               | eu awitch                  |                                |                      |                        |                      |                 |                |               |     |
| Getting Started                                        | IPv4 Interface                      |                            |                                |                      |                        |                      |                 |                |               |     |
| <ul> <li>Status and Statistics</li> </ul>              |                                     |                            |                                |                      |                        |                      |                 |                |               |     |
| Evaluate Evaluation                                    | Management VLAN:                    | 1 -                        |                                |                      |                        |                      |                 |                |               |     |
| Console Settings                                       | IP Address Type:                    | O Dynamic                  |                                |                      |                        |                      |                 |                |               |     |
| · Management Interface                                 |                                     | <ul> <li>Static</li> </ul> |                                |                      |                        |                      |                 |                |               |     |
| IPv4 Interface                                         | P Address:                          | 192.160.0.2                |                                |                      |                        |                      |                 |                |               |     |
| IPv6 Global Computation                                | Mask:                               | Antaryk Mask 255 255       | 55,255,0                       |                      |                        |                      |                 |                |               |     |
| IPv6 Addresses                                         |                                     | Referience                 | (Parcer 8 - 37)                |                      |                        |                      |                 |                |               |     |
| IPv6 Default Router List                               |                                     | ( interconduct)            | (100-90-0-00)                  |                      |                        |                      |                 |                |               |     |
| IPv6 Tunnel<br>IPv6 Neisthore                          | Laurente betrateren                 | C Fashin                   |                                |                      |                        |                      |                 |                |               |     |
| IPv6 Prefix List                                       | colptack interace.                  | Enable                     |                                |                      |                        |                      |                 |                |               |     |
| IPv6 Routes                                            | Loopback IP Address:                |                            |                                |                      |                        |                      |                 |                |               |     |
| User Accounts                                          | @ Loopback Mask:                    | Network Mask               |                                |                      |                        |                      |                 |                |               |     |
| Time Settings                                          |                                     | Prefx Length               | (Range: 8 - 32)                |                      |                        |                      |                 |                |               |     |
| System Log                                             |                                     |                            |                                |                      |                        |                      |                 |                |               |     |
| <ul> <li>File Management</li> </ul>                    | Administrative Default Galeway      | User Defined               |                                |                      |                        |                      |                 |                |               |     |
| Heboot<br>Eliannestica                                 |                                     | O None                     |                                |                      |                        |                      |                 |                |               |     |
| Discovery - Bonjour                                    | Operational Default Gateway:        |                            |                                |                      |                        |                      |                 |                |               |     |
| > Discovery - LLDP                                     | Renew IP Address Now:               | Enable                     |                                |                      |                        |                      |                 |                |               |     |
| <ul> <li>Discovery - CDP</li> </ul>                    | Auto Configuration via DHCP:        | Enabled                    |                                |                      |                        |                      |                 |                |               |     |
| Traceroute                                             |                                     |                            |                                |                      |                        |                      |                 |                |               |     |
| <ul> <li>Port Management</li> </ul>                    | Apply Cancel                        |                            |                                |                      |                        |                      |                 |                |               |     |
| <ul> <li>Smartport</li> </ul>                          |                                     |                            |                                |                      |                        |                      |                 |                |               |     |
| <ul> <li>VLAN Management</li> </ul>                    |                                     |                            |                                |                      |                        |                      |                 |                |               |     |
| <ul> <li>Spanning Tree</li> </ul>                      |                                     |                            |                                |                      |                        |                      |                 |                |               |     |
| <ul> <li>MAC Address Tables</li> </ul>                 |                                     |                            |                                |                      |                        |                      |                 |                |               |     |
| <ul> <li>Multicast</li> <li>ID Conferencies</li> </ul> |                                     |                            |                                |                      |                        |                      |                 |                |               |     |
| - Republic                                             |                                     |                            |                                |                      |                        |                      |                 |                |               |     |
| Access Control                                         |                                     |                            |                                |                      |                        |                      |                 |                |               |     |
| <ul> <li>Quality of Service</li> </ul>                 |                                     |                            |                                |                      |                        |                      |                 |                |               |     |
| + SNMP                                                 |                                     |                            |                                |                      |                        |                      |                 |                |               |     |
|                                                        |                                     |                            |                                |                      |                        |                      |                 |                |               |     |
|                                                        |                                     |                            |                                |                      |                        |                      |                 |                |               |     |
|                                                        |                                     |                            |                                |                      |                        |                      |                 |                |               |     |

#### Administration / IPV4

Réglez IP Address Type sur "Static". Dans le champ IP Address, entrez "192.168.0.2", puis cliquez sur "Apply".

Une fois ces opérations effectuées, l'adresse réseau du switch aura changé. La connexion avec le PC est perdue. Re régler l'adresse IP du PC dans la même gamme de valeurs que le switch. Rouvrir l'interface via la nouvelle adresse sur le navigateur Après avoir modifié les réglages du switch, n'oubliez pas de les enregistrer et de mettre un sticker sur le switch en mémo

Cliquer sur "Save" ouvre la page d'enregistrement (ici, Copy/Save Configuration). Vérifiez que **Source File Name** est réglé sur **"Running configuration"**, que **Destination File Name** est réglé sur **"Startup configuration"**, puis cliquez sur **"Apply"**. Même procédure que ci dessus (firmware)

#### Désactiver la fonction économie d'énergie (EEE)

| Small Business<br>cisco SG300-10 1                   | 0-Port Gigabit Managed Switch                                                                                                    |
|------------------------------------------------------|----------------------------------------------------------------------------------------------------|
| Getting Started  Status and Statistics               | Properties                                                                                                    |
| Administration     Port Management                   | For the functions and/or parameters configured on this page to become effective,<br>you may have to configure the corresponding port based parameters on Port Settings page. |
| Port Settings                                        | Energy Detect Mode: Enable                                                                                                    |
| ✓ Green Ethernet                                     | Short Reach: Enable                                                                                                    |
| Properties                                           | PortLEDs: F Enable                                                                                                    |
| Port Settings                                        | Power Savings: 72                                                                                                    |
| <ul> <li>Smanpon</li> <li>VLAN Management</li> </ul> | Cumulative Energy Saved: 0 Watt Hour                                                                                                    |
| <ul> <li>Spanning Tree</li> </ul>                    |                                                                                                    |
| MAC Address Tables                                   | 802.3 Energy Efficient Ethernet (EEE) Enable                                                                                                    |
| ➤ Multicast                                          |                                                                                                    |
| <ul> <li>IP Configuration</li> </ul>                 | Apply Cancel                                                                                                    |
| <ul> <li>Security</li> </ul>                         |                                                                                                    |
| <ul> <li>Access Control</li> </ul>                   |                                                                                                    |
| Quality of Service                                   |                                                                                                    |
| ▶ SNMP                                               |                                                                                                    |
|                                                      |                                                                                                    |
|                                                      |                                                                                                    |
|                                                      |                                                                                                    |
|                                                      |                                                                                                    |
|                                                      |                                                                                                    |

Port Management / Properties

Votre switch est prêt pour le réseau Dante, nous allons maintenant configurer le Switch

#### **Configuration simple**

Notes: Des modifications peuvent être apporté évidemment

QoS mode advanced

Queue : Strict Priority

DSCP to Queue : 56 (High : 4) - 46 (Medium : 3 ) - 8 (Low : 2) - 1 (Other)

Trust Mode : DSCP

RSTP & STP, IGMP sont désactivés

# QoS (priorité)

| Small Business<br>cisco SG300-20 2                            | 0-Port Gigabit Managed Switch            | Save classe Language English 💟 Lopout About Hab |
|---------------------------------------------------------------|------------------------------------------|-------------------------------------------------|
| Getting Started   Status and Statistics                       | QoS Properties                           |                                                 |
| Administration     Port Management                            | QoS Mode: Disable                        |                                                 |
| Smartport                                                     | Advanced                                 |                                                 |
| <ul> <li>VLAN Management</li> </ul>                           |                                          |                                                 |
| <ul> <li>Spanning Tree</li> </ul>                             | Apply Cancel                             |                                                 |
| MAC Address Tables                                            | Interface CoS Configuration Table        | Showing 1-20 of 20 All V ner name               |
| <ul> <li>Multicast</li> </ul>                                 |                                          |                                                 |
| <ul> <li>IP Configuration</li> </ul>                          | Filter: Interface Type equals to Port Go |                                                 |
| <ul> <li>Security</li> </ul>                                  | Entry No. Interface Default CoS          |                                                 |
| Access Control                                                | 1 GE1 0                                  |                                                 |
| Quality of Service                                            | 2 GE2 0                                  |                                                 |
| OoS Properties                                                | 3 GE3 0                                  |                                                 |
| Queue                                                         | 4 GE4 0                                  |                                                 |
| CoS/802.1p to Queue                                           | 5 GE5 0                                  |                                                 |
| DSCP to Queue                                                 | 6 GE6 0                                  |                                                 |
| Foress Shaning Per Queue                                      | 0 7 GE7 0                                |                                                 |
| VLAN Ingress Rate Limit                                       | □ 8 GE8 0                                |                                                 |
| TCP Congestion Avoidance                                      | a dea o                                  |                                                 |
| QoS Basic Mode                                                | 10 GE10 0                                |                                                 |
| <ul> <li>QoS Advanced Mode</li> <li>QoS Statistics</li> </ul> | 11 GE11 0                                |                                                 |
| <ul> <li>SNMP</li> </ul>                                      | 12 GE12 0                                |                                                 |
|                                                               | 13 GE13 0                                |                                                 |
|                                                               | 14 GE14 0                                |                                                 |
|                                                               | 15 GE15 0                                |                                                 |
|                                                               |                                          |                                                 |
|                                                               | 10 0010 0                                |                                                 |
|                                                               |                                          |                                                 |
|                                                               | 20 (520 0                                |                                                 |
|                                                               |                                          |                                                 |
|                                                               | Copy Settings Edit Restore Defaults      |                                                 |
|                                                               |                                          |                                                 |
|                                                               |                                          |                                                 |
|                                                               |                                          |                                                 |
|                                                               |                                          |                                                 |
|                                                               |                                          |                                                 |
| < >                                                           |                                          |                                                 |
| © 2010-2013 Cisco Systems, Inc. A                             | VI Rights Reserved.                      |                                                 |

| SG300-20 2                                                                                                    | 0-Port      | Sigabit        | Mana        | aged Swi        | itch               |       |  | English |  |  |
|----------------------------------------------------------------------------------------------------|-------------|----------------|-------------|-----------------|--------------------|-------|--|---------|--|--|
| Getting Started                                                                                                    | Queue       | Jigabit        |             | igou oin        |                    |       |  |         |  |  |
| Administration                                                                                                    | Onone Ta    | Nia            |             |                 |                    |       |  |         |  |  |
| Port Management                                                                                                    | Queue       | Debeduling I   | lalbed      |                 |                    |       |  |         |  |  |
| Smartport                                                                                                    | Cuede       | Drict Driority | MDD         | WDD Weight      | M of MDD Dande     | 6.00b |  |         |  |  |
| VLAN Management                                                                                                    |             | Server Honty   | millio      | I Weight        | se or writer Bandy |       |  |         |  |  |
| Spanning Tree                                                                                                    | 1           |                | 0           | 2               |                    |       |  |         |  |  |
| MAC Address Tables                                                                                                    | 20          |                | 0           | e               |                    |       |  |         |  |  |
| Multicast                                                                                                    | 3 (         | •              | 0           | 19              |                    |       |  |         |  |  |
| IP Configuration                                                                                                    | 4 (         | •              | 0           | ß               |                    |       |  |         |  |  |
| Security                                                                                                    | Apply       | Ca             | ncel        |                 |                    |       |  |         |  |  |
| Access Control                                                                                                    | Outrin 1 ha | e the lowest   | nriority o  | usus 4 bas the  | biobast priority   |       |  |         |  |  |
| Quality of Service                                                                                                    | Quede i na  | a ure roweat   | priority, q | lande 4 mas ere | ringmeat priority. |       |  |         |  |  |
| General                                                                                                    |             |                |             |                 |                    |       |  |         |  |  |
| QoS Properties                                                                                                    |             |                |             |                 |                    |       |  |         |  |  |
| Queue                                                                                                    |             |                |             |                 |                    |       |  |         |  |  |
| CoS/802.1p to Queue                                                                                                    |             |                |             |                 |                    |       |  |         |  |  |
| DSCP to Queue                                                                                                    | 1           |                |             |                 |                    |       |  |         |  |  |
| Department                                                                                                    |             |                |             |                 |                    |       |  |         |  |  |
| Bandwidth                                                                                                    |             |                |             |                 |                    |       |  |         |  |  |
| Bandwidth<br>Egress Shaping Per Queue<br>VLAN Ingress Rate Limit                                                                                                    |             |                |             |                 |                    |       |  |         |  |  |
| Bandwidth<br>Egress Shaping Per Queue<br>VLAN Ingress Rate Limit<br>TCP Congestion Avoidance                                                                                       |             |                |             |                 |                    |       |  |         |  |  |
| Bandwidth<br>Egress Shaping Per Queue<br>VLAN Ingress Rate Limit<br>TCP Congestion Avoidance<br>QoS Basic Mode                                                                     |             |                |             |                 |                    |       |  |         |  |  |
| Bandwidth<br>Egress Shaping Per Queue<br>VLAN Ingress Rate Limit<br>TCP Congestion Avoidance<br>QoS Basic Mode                                                                     |             |                |             |                 |                    |       |  |         |  |  |
| Bandwidth<br>Egress Shaping Per Queue<br>VLAN Ingress Rate Limit<br>TCP Congestion Avoidance<br>QoS Basic Mode<br>QoS Advanced Mode<br>QoS Statistics                              |             |                |             |                 |                    |       |  |         |  |  |
| Bandwidth<br>Egress Shaping Per Queue<br>VLAN Ingress Rate Limit<br>TCP Congestion Avoidance<br>CoS Basic Mode<br>QoS Advanced Mode<br>QoS Statistics<br>SNIMP                     |             |                |             |                 |                    |       |  |         |  |  |
| Bandwidt<br>Egress Shaping Per Queue<br>VLAN Ingress Rate Limit<br>TCP Congestion Avoidance<br>• Oos Basic Mode<br>• Oos Statistics<br>SNIMP                                       |             |                |             |                 |                    |       |  |         |  |  |
| Bandwidt<br>Egress Shaping Per Queue<br>VLAN Ingress Rate Limit<br>TCP Congestion Avoidance<br>OoS Baaic Mode<br>OoS Statistics<br>SNMP                                            |             |                |             |                 |                    |       |  |         |  |  |
| Bandwidth<br>Egress Shaping Per Queue<br>VLAN Ingress Rate Limit<br>TCP Congestion Avoidance<br>CoS Basic Mode<br>- CoS Advanced Mode<br>- CoS Statistics<br>SNMP                  |             |                |             |                 |                    |       |  |         |  |  |
| Bandwidth<br>Egress Shaping Per Queue<br>VLAN Ingress Rate Limit<br>TCP Congeston Avoidance<br>© 0oS Basit Mode<br>© OoS Advanced Mode<br>© OoS Statistics<br>SNMP                 |             |                |             |                 |                    |       |  |         |  |  |
| Bandwidth<br>Egress Shaping Per Queue<br>U.AN Ingress Rate Limit<br>TCP Congestion Avoidance<br>0.058 Basic Mode<br>0.058 Advanced Mode<br>0.058 Advanced Mode<br>0.058 Statistics |             |                |             |                 |                    |       |  |         |  |  |
| Bandwidth<br>Egness Shahion Per Queue<br>VLAH Ingress Rate Limit<br>TCP Congesten Avoidance<br>0 dol Basis Mode<br>0 dol Adamced Mode<br>0 dol Statistics<br>SMMP                  |             |                |             |                 |                    |       |  |         |  |  |
| Bandwidth<br>Egress Shaphop Per Cause<br>VLAN Ingress Rate Lind<br>TCP Congeston Avoidance<br>> 0 c36 Basic Mode<br>> 0 c36 Statistics<br>\$ SNMP                                  |             |                |             |                 |                    |       |  |         |  |  |

| Other Status         Observed           - Status and Status         DSCP to Queue           - Status and Status         - Status and Status           - Inditional status         - Status and Status           - Much Management         - Status and Status           - Much Management         - Status and Status           - Much Management         - Status and Status           - Much Management         - Status and Status           - Much Management         - Status and Status           - Much Management         - Status and Status           - Much Management         - Status and Status           - Much Management         - Status and Status           - Much Management         - Status and Status           - Much Management         - Status and Status           - Much Management         - Status and Status           - Much Management         - Status and Status           - Much Management         - Status and Status           - Management         - Status and Status           - Management         - Status and Status           - Ochega Charles         - Status and Status           - Ochega Charles         - Status and Status           - Ochega Charles         - Status and Status           - Ochega Charles         - Status                                                                                                    | Small Business<br>cisco SG300-20 2                            | 0-Port Giga     | abit Mana           | ged Switc         |                 |              |              |              |               | English | V | out Help |
|----------------------------------------------------------------------------------------------------|---------------------------------------------------------------|-----------------|---------------------|-------------------|-----------------|--------------|--------------|--------------|---------------|---------|---|----------|
| Arrow         DSCP to Queen Table:           Pertof Management         Operation Column         Impress DCP         Output Oxinum         Magers DCP         Output Oxinum           - MultiAsymmeth         06(0)         10         10         20         20         20         20         20         20         20         40         10           - MultiAsymmeth         10         17         10         31         10         40         10           - MultiAsymmeth         30         10         14         10         31         10         40         10           - MultiAsymmeth         30         10         14         10         20         10         10         10         10         10         10         10         10         10         10         10         10         10         10         10         10         10         10         10         10         10         10         10         10         10         10         10         10         10         10         10         10         10         10         10         10         10         10         10         10         10         10         10         10         10         10 </th <th>Getting Started  Status and Statistics</th> <th>DSCP to Qu</th> <th>eue</th> <th></th> <th>-</th> <th></th> <th></th> <th></th> <th></th> <th></th> <th></th> <th></th>                                                                                                    | Getting Started  Status and Statistics                        | DSCP to Qu      | eue                 |                   | -               |              |              |              |               |         |   |          |
| Image         Marked<br>Security         Marked<br>Security                                                                                                    | Administration                                                | DSCP to Queue   | Table               |                   |                 |              |              |              |               |         |   |          |
| Smeaton         Value         Value         <                                                                                                    | Port Management                                               | Ingrass DSCP    | Output Oueue        | Incress DSCP      | Outruit Oueue   | Ingress DSCP | Output Oueue | Ingrass DSCP | Outruit Oueue |         |   | _        |
| Multi Magazement         I         I <thi< th="">         I         <thi< th=""></thi<></thi<>                                                                                                    | Smartport                                                     | 0.(BE)          |                     | 16 (CS2)          |                 | 32(CS4)      |              | 48 (CS6)     |               |         |   |          |
| Sample     2     10     10     24     24     10     34     10       MicAdesa Taele     3     10     10     10     10     10       MicAdesa Taele     3     10     10     10     10     10       Backdards     4     10     10     10     10     10       Scruty     5     10     21     10     31     10     10       Access Conta     0     10     20     20     10     41     10     5     10       Convert     0     10     20     10     40     10     10     10       Convert     0     10     20     10     41     10     5     10       Convert     10     10     20     10     41     10     5     10       Backdard     10     10     20     10     43     10     10     10       11     10     20     10     44     10     60     10       12     10     20     10     44     10     60     10       12     10     20     10     46     10     10       12     10     31     10 <td< th=""><th>VLAN Management</th><th>1</th><th>1</th><th>17</th><th>1</th><th>33</th><th>1</th><th>49</th><th>1</th><th></th><th></th><th></th></td<>                                                                                                    | VLAN Management                                               | 1               | 1                   | 17                | 1               | 33           | 1            | 49           | 1             |         |   |          |
| Image: Address Table         0         0         0         0         0         0         0         0         0         0         0         0         0         0         0         0         0         0         0         0         0         0         0         0         0         0         0         0         0         0         0         0         0         0         0         0         0         0         0         0         0         0         0         0         0         0         0         0         0         0         0         0         0         0         0         0         0         0         0         0         0         0         0         0         0         0         0         0         0         0         0         0         0         0         0         0         0         0         0         0         0         0         0         0         0         0         0         0         0         0         0         0         0         0         0         0         0         0         0         0         0         0         0         0         0                                                                                                    | Spanning Tree                                                 | 2               | 1                   | 18 (4521)         |                 | 34 (4541)    |              | 50           | 1             |         |   |          |
| • Midcati         -         -         0         9/922         0         9/9422         0         9/2         0         9/2         0         9/2         0         9/2         0         9/2         0         9/2         0         9/2         0         9/2         0         9/2         0         9/2         0         9/2         0         9/2         0         9/2         0         9/2         0         9/2         0         9/2         0         9/2         0         9/2         0         9/2         0         9/2         0         9/2         0         9/2         0         9/2         1         0         9/2         1         0         9/2         1         0         9/2         1         0         9/2         1         0         9/2         1         0         9/2         1         0         9/2         1         0         9/2         1         0         9/2         1         0         9/2         1         0         1         1         0         9/2         1         0         1         1         1         1         1         1         1         1         1         1         1                                                                                                    | MAC Address Tables                                            | 2               | 1                   | 10                | 1               | 25           | 1            | 51           | 1             |         |   |          |
| #P         Configuration         *         *         *         *         *         *         *         *         *         *         *         *         *         *         *         *         *         *         *         *         *         *         *         *         *         *         *         *         *         *         *         *         *         *         *         *         *         *         *         *         *         *         *         *         *         *         *         *         *         *         *         *         *         *         *         *         *         *         *         *         *         *         *         *         *         *         *         *         *         *         *         *         *         *         *         *         *         *         *         *         *         *         *         *         *         *         *         *         *         *         *         *         *         *         *         *         *         *         *         *         *         *         *         *                                                                                                    | Multicast                                                     | 3               | 1.0                 | 19                | 1 2             | 35           | 1.0          | 51           | 1 2           |         |   |          |
| Security         South         South                                                                                                    | IP Configuration                                              |                 |                     | 20 (AF22)         | 1.00            | 30 (4F42)    |              | 52           | 1 2           |         |   |          |
| - Access Control     - Control     Control     Contro     Control     Control     Control     Con                                                                                                    | Security                                                      | 5               |                     | 21                |                 | 3/           |              | 53           |               |         |   |          |
| Owner         7         9         23         10         39         10         55         10           6 Grand<br>Operation<br>Convert<br>CodeR/ 1p to Queue<br>CodeR/ 1p to Queue<br>CodeR/ 1p t | Access Control                                                | 6               |                     | 22 (AF23)         |                 | 38 (AF43)    |              | 54           |               |         |   |          |
| emeral<br>DoP Specifies<br>Quest<br>Quest<br>Quest<br>Quest<br>Quest<br>Quest<br>Quest<br>Quest<br>Quest<br>Quest<br>Quest<br>Quest<br>Quest<br>Quest<br>Quest<br>Quest<br>Quest<br>Quest<br>Quest<br>Quest<br>Quest<br>Quest<br>Quest<br>Quest<br>Quest<br>Quest<br>Quest<br>Quest<br>Quest<br>Quest<br>Quest<br>Quest<br>Quest<br>Passing<br>Quest<br>Passing<br>Quest<br>Passing<br>Passing<br>Quest<br>Passing<br>Passing<br>Passing<br>Passing<br>Passing<br>Passing                                                                                                    | Quality of Service                                            | 7               |                     | 23                |                 | 39           |              | 55           | 1 🗸           |         |   |          |
| Op Properties<br>Ourse         9         1         25         1         41         1         1         57         1         1           Operating<br>Ourse         0         1         2         2         1         41         1         1         57         1         1           Operating<br>Ourse         1         1         2         2         1         41         1         1         1         1         1         1         1         1         1         1         1         1         1         1         1         1         1         1         1         1         1         1         1         1         1         1         1         1         1         1         1         1         1         1         1         1         1         1         1         1         2         2         2         4         1         1         1         1         1         1         1         1         1         1         1         1         1         1         1         1         1         1         1         1         1         1         1         1         1 <th1< th="">         1         <th1< th="">         &lt;</th1<></th1<>                                                                                                    |                                                               | 8 (CS1)         | 2                   | 24 (CS3)          |                 | 40 (CS5)     |              | 56 (CS7)     | 4 🗸           |         |   |          |
| Outwer         10 (#F1)         V         29 (#F1)         V         42         1         V         56         1         V           CostBar Care         1         V         29 (#F1)         V         42         1         V         56         1         V           CostBar Care         1         V         29 (#F1)         V         42         1         V         59         1           Egys is Shop Per Care         1         V         20 (#F2)         V         43         TV         69         1         V           VAIN press fair Linds         1         V         20 (#F1)         V         43         TV         69         1         V           State Linds         1         V         20 (#F1)         V         44         TV         60         1         V           30 (#Anarce Linds         1         V         20 (#F1)         V         46 (EF)         V         62         1         V           30 (#Master         1         V         20 (#F1)         V         47 (F1)         V         63         1         V           30 (#Master         Cancel         Restore Dedauts         V         V                                                                                                    | QoS Properties                                                | 9               | 1                   | 25                |                 | 41           | 1            | 57           | 1             |         |   |          |
| Construction         Construction         Construction<                                                                                                    | Queue                                                         | 10 (AF11)       |                     | 26 (AF31)         | 1               | 42           |              | 58           | 1             |         |   |          |
| Basedom         12 (JF (2)         V         20 / 22 /         V         44         1         0         60         1           Egress Share Linds         1         1         V         20 / 23 /         V         45 //27 /         V         61         1         V           14 (JF 13)         1         V         20 / 23 /         V         46 (EF)         1         62         1         V           • GoS Share Modes         •         03 // 3         V         46 (EF)         1         62         1         V           • GoS Share Modes         •         03 // 3         V         47         V         63         1         V           • GoS Share Modes         •         GoS Anarce Mode         •         Cancel         Restore Defaults         -         -         -         -         -         -         -         -         -         -         -         -         -         -         -         -         -         -         -         -         -         -         -         -         -         -         -         -         -         -         -         -         -         -         -         -         -                                                                                                    | CoS/802.1p to Queue                                           | 11              | 1                   | 27                | 1               | 43           | 1            | 59           | 1             |         |   |          |
| Top see Shappo Per Cauce         1         1         2         1         4         6         1         1         1         1         1         1         1         1         1         1         1         1         1         1         1         1         1         1         1         1         1         1         1         1         1         1         1         1         1         1         1         1         1         1         1         1         1         1         1         1         1         1         1         1         1         1         1         1         1         1         1         1         1         1         1         1         1         1         1         1         1         1         1         1         1         1         1         1         1         1         1         1         1         1         1         1         1         1         1         1         1         1         1         1         1         1         1         1         1         1         1         1         1         1         1         1         1         1         1 <th>Bandwidth</th> <th>12 (AF12)</th> <th>1 🗸</th> <th>28 (AF32)</th> <th>1</th> <th>44</th> <th>1</th> <th>60</th> <th>1</th> <th></th> <th></th> <th></th>                                                                                                    | Bandwidth                                                     | 12 (AF12)       | 1 🗸                 | 28 (AF32)         | 1               | 44           | 1            | 60           | 1             |         |   |          |
| UNL Names Rate Lint       14 (0F13)       10       20 (073)       10       4 (0F)       10       62       10         * 036 Sharic Mode<br>* 036 Sharic Mode<br>* 036 Sharic Mode       10       10       20 (073)       10       4 (0F)       10       62       10         • 036 Sharic Mode<br>* 036 Sharic Mode       • 036 Sharic Mode<br>* 036 Sharic Mode       0       10       10       10       10       10       10       10       10       10       10       10       10       10       10       10       10       10       10       10       10       10       10       10       10       10       10       10       10       10       10       10       10       10       10       10       10       10       10       10       10       10       10       10       10       10       10       10       10       10       10       10       10       10       10       10       10       10       10       10       10       10       10       10       10       10       10       10       10       10       10       10       10       10       10       10       10       10       10       10       10 <td< th=""><th>Egress Shaping Per Queue</th><th>13</th><th>1 🗸</th><th>29</th><th>1</th><th>45</th><th>1</th><th>61</th><th>1 🗸</th><th></th><th></th><th></th></td<>                                                                                                    | Egress Shaping Per Queue                                      | 13              | 1 🗸                 | 29                | 1               | 45           | 1            | 61           | 1 🗸           |         |   |          |
| TOP Cooperation Avoidance<br><ul> <li>40 SB Basic look</li> <li>+ 0 SB Sbasic look</li> <li>- Modely</li> <li>- Cancel</li> <li>- Restore Deduuts</li> <li>- Cancel</li> <li>- Restore Deduuts</li> <li>- Gougest That the lowest priorit, queue 4 has the highest priority.</li> <li>- Gougest That the lowest priorit, queue 4 has the highest priority.</li> <li>- State</li> <li>- State&lt;</li></ul>                                                                                                    | VLAN Ingress Rate Limit                                       | 14 (AF13)       | 1                   | 30 (AF33)         | 1               | 46 (EF)      | 3 🗸          | 62           | 1             |         |   |          |
| Odd Advanced Lobo     Odd Statestica     Odd Statestica     Odd S                                                                                                    | TCP Congestion Avoidance                                      | 15              | 1                   | 31                | 1 🗸             | 47           | 1            | 63           | 1             |         |   |          |
| Code Database your      Code of that the lowest priority, queue 4 has the highest priority.                                                                                                    | QoS Basic Mode                                                | Apply           | Cancel              | Restore De        | faults          |              |              |              |               |         |   |          |
| SHAP     Great     Great     Gr                                                                                                    | <ul> <li>QoS Advanced Mode</li> <li>QoS Statistics</li> </ul> |                 |                     |                   |                 |              |              |              |               |         |   |          |
|                                                                                                    | 5 514P                                                        | Gueue 1 has the | iowest priority, qu | eue 4 has the hiç | phest priority. |              |              |              |               |         |   |          |

| Priority | Usage                                     | DSCP priority value |
|----------|-------------------------------------------|---------------------|
| High     | Time critical clock<br>sync (PTP) packets | 56                  |
| Medium   | Audio packets                             | 46                  |
| Low      | (reserved)                                | 8                   |
| None     | Other traffic                             | 0                   |

| 🗧 SG300-20 20-Port Gigabit Manag                                                                                                    | ed Switch - Windows Intern                                   | et Explorer                                                     |      |                        | X                 |
|----------------------------------------------------------------------------------------------------|--------------------------------------------------------------|-----------------------------------------------------------------|------|------------------------|-------------------|
| 🕒 🕞 🗢 💷 http://192.168.1.254/                                                                                                    | csc6b64841/home.htm 🔎 💌                                      | 🔁 🐓 💷 SG300-20 20-Port Gigabit M                                | 1a × |                        |                   |
| Fichier Edition Affichage Favoris                                                                                                    | Outls ?                                                      |                                                                 |      |                        |                   |
| Small Business<br>cisco SG300-20 2                                                                                                    | 0-Port Gigabit N                                             | Managed Switch                                                  |      | cisco Language English | Logout About Help |
| Getting Started   Status and Statistics                                                                                                    | Global Settings                                              |                                                                 |      |                        |                   |
| Administration     Port Management     Smartport     VLAN Management     Spanning Tree     MAC Address Tables                                                                                                    | Trust Mode:<br>Default Mode Status:<br>Override Ingress DSCP | CoSi802.1p<br>DSCP<br>CoSi802.1p-DSCP<br>Trusted<br>Not Trusted |      |                        |                   |
| Multicast     IP Configuration     Security     Access Control     Quality of Service                                                                                                    | DSCP Override Table                                          | Apply Cancel                                                    |      |                        |                   |
| General<br>Golf Properties<br>Golf Properties<br>Golf 2002 to Ducket<br>Golf 2002 to Ducket<br>Golf 2002 to Ducket<br>Golf 2004 to Ducket<br>Golf 2004 t |                                                              |                                                                 |      |                        |                   |
| € > 02010-2013 Cisco Systems, Inc./                                                                                                    | li Rights Reserved.                                          |                                                                 |      |                        |                   |

## Vlan

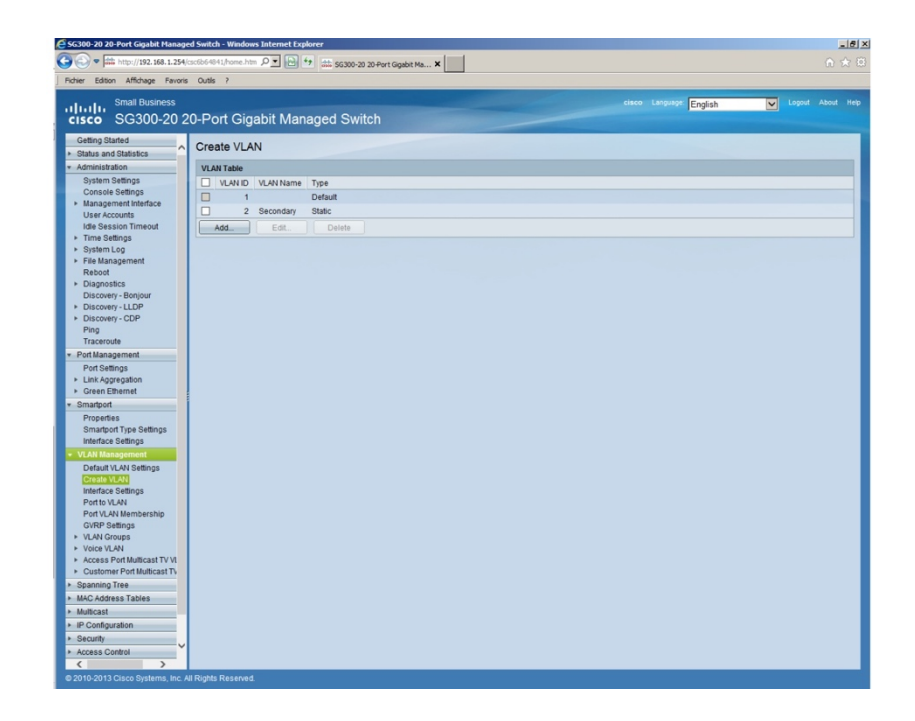

| cisco SG300-20 2                                                    | 0-Pc     | ort Gia      | abit Ma   | anaged S     | Switch         |           |           | ciáco | English   | Logout About Help        |
|---------------------------------------------------------------------|----------|--------------|-----------|--------------|----------------|-----------|-----------|-------|-----------|--------------------------|
| Getting Started                                                     | Inter    | face Se      | ttings    |              |                |           |           |       |           |                          |
| <ul> <li>Administration</li> </ul>                                  | Inter    | face Settin  | a Table   |              |                |           |           |       | Showing 1 | -20 of 20 All V per page |
| System Settings                                                     |          |              |           | n a Deat las |                |           |           |       |           |                          |
| Console Settings                                                    | Filte    | r. Interface | Type equa | as to Pon    | GO             |           |           |       |           |                          |
| <ul> <li>Management Interface</li> </ul>                            |          | Entry No.    | Interface | Interface    | Administrative | Frame     | Ingress   |       |           |                          |
| User Accounts                                                       |          |              |           | VLAN Mode    | PVID           | Туре      | Filtering |       |           |                          |
| Time Settinge                                                       |          | 1            | GE1       | Access       | 1              | Admit All | Enabled   |       |           |                          |
| <ul> <li>System Log</li> </ul>                                      |          | 2            | GE2       | Access       | 1              | Admit All | Enabled   |       |           |                          |
| File Management                                                     |          | 3            | GE3       | Access       | 1              | Admit All | Enabled   |       |           |                          |
| Reboot                                                              |          | 4            | GE4       | Access       | 1              | Admit All | Enabled   |       |           |                          |
| <ul> <li>Diagnostics</li> </ul>                                     |          | 5            | GE5       | Access       | 1              | Admit All | Enabled   |       |           |                          |
| Discovery - Bonjour                                                 | 0        | 6            | GE6       | Access       | 1              | Admit All | Enabled   |       |           |                          |
| <ul> <li>Discovery - LLDP</li> <li>Discovery - CDP</li> </ul>       |          | 7            | GE7       | Access       | 1              | Admit All | Enabled   |       |           |                          |
| Ping                                                                |          | 8            | GE8       | Access       | 1              | Admit All | Enabled   |       |           |                          |
| Traceroute                                                          |          | 9            | GE9       | Access       | 1              | Admit All | Enabled   |       |           |                          |
| <ul> <li>Port Management</li> </ul>                                 |          | 10           | GE10      | Access       | 1              | Admit All | Enabled   |       |           |                          |
| Port Settings                                                       |          | 11           | GE11      | Access       | 1              | Admit All | Enabled   |       |           |                          |
| Link Aggregation                                                    | ŏ        | 12           | GE12      | Access       | 1              | Admit All | Enabled   |       |           |                          |
| <ul> <li>Green Ethernet</li> </ul>                                  |          | 13           | CE13      | Access       | 1              | Admit All | Enabled   |       |           |                          |
| * Smartport                                                         |          | 14           | CE14      | Access       |                | Admit All | Enabled   |       |           |                          |
| Properties                                                          |          | 45           | OFAE      | 1            |                | Admit All | Enabled   |       |           |                          |
| Smartport Type Settings                                             |          | 10           | GEIS      | Access       |                | Admit All | Enabled   |       |           |                          |
| Interface Settings                                                  |          | 10           | GE 10     | Access       |                | Admit All | Enabled   |       |           |                          |
| <ul> <li>VLAN Management</li> </ul>                                 |          | 17           | GE17      | Access       | 1              | Admit All | Enabled   |       |           |                          |
| Create VI AN                                                        |          | 18           | GE18      | Access       | 1              | Admit All | Enabled   |       |           |                          |
| Interface Settings                                                  |          | 19           | GE19      | Access       | 1              | Admit All | Enabled   |       |           |                          |
| Port to VLAN                                                        |          | 20           | GE20      | Access       | 1              | Admit All | Enabled   |       |           |                          |
| Port VLAN Membership                                                |          | Copy Set     | tings     | Edit         |                |           |           |       |           |                          |
| GVRP Settings                                                       |          |              |           |              |                |           |           |       |           |                          |
| <ul> <li>VLAN Groups</li> </ul>                                     |          |              |           |              |                |           |           |       |           |                          |
| <ul> <li>Voice VLAN</li> <li>Access Port Multicast TV VI</li> </ul> |          |              |           |              |                |           |           |       |           |                          |
| Customer Port Multicast Ty                                          |          |              |           |              |                |           |           |       |           |                          |
| Spanning Tree                                                       |          |              |           |              |                |           |           |       |           |                          |
| MAC Address Tables                                                  |          |              |           |              |                |           |           |       |           |                          |
| Multicast                                                           |          |              |           |              |                |           |           |       |           |                          |
| IP Configuration                                                    |          |              |           |              |                |           |           |       |           |                          |
| Security                                                            |          |              |           |              |                |           |           |       |           |                          |
| <ul> <li>Access Control</li> </ul>                                  |          |              |           |              |                |           |           |       |           |                          |
| < >                                                                 |          |              |           |              |                |           |           |       |           |                          |
| @ 2010-2013 Cisco Systems, Inc. A                                   | I Rights | Reserved     |           |              |                |           |           |       |           |                          |

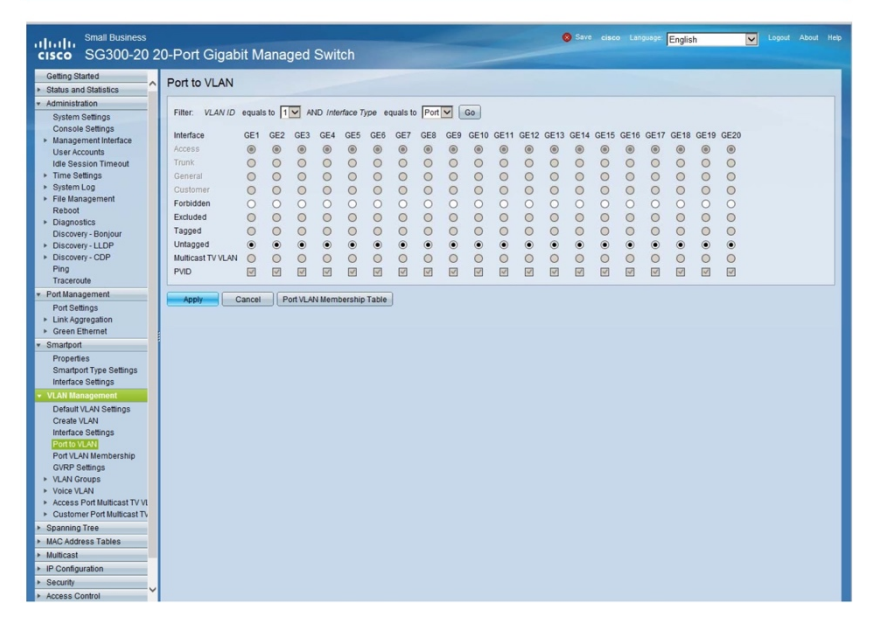

# **STP** Protocol disable

| Small Business                                                     | 0-Port Gigabit Man        | aged Switch                                     |                                   | cisco Language: English | Logout Ab | out Help |
|--------------------------------------------------------------------|---------------------------|-------------------------------------------------|-----------------------------------|-------------------------|-----------|----------|
| Getting Started<br>> Status and Statistics                         | STP Status & Global S     | Settings                                        |                                   |                         |           |          |
| Administration     Port Management                                 | Global Settings           |                                                 |                                   |                         |           |          |
| <ul> <li>Smartport</li> </ul>                                      | Spanning Tree State:      | Enable                                          |                                   |                         |           |          |
| VLAN Management     Spanning Tree     STR Status & Clabal Sattings | STP Operation Mode:       | Classic STP Rapid STP Multiple STP              |                                   |                         |           |          |
| STP Interface Settings<br>RSTP Interface Settings                  | BPDU Handling:            | <ul> <li>Filtering</li> <li>Flooding</li> </ul> |                                   |                         |           |          |
| MSTP Properties<br>VLAN to MSTP Instance<br>MSTP Instance Settings | Path Cost Default Values: | <ul> <li>Short</li> <li>Long</li> </ul>         |                                   |                         |           |          |
| MSTP Interface Settings<br>MAC Address Tables                      | Bridge Settings           |                                                 |                                   |                         |           |          |
| <ul> <li>Multicast</li> </ul>                                      | O Priority:               | 32768                                           | (Range: 0 - 61440, Default 32768) |                         |           |          |
| IP Configuration     Security                                      | G Hello Time:             | 2                                               | sec (Range: 1 - 10, Default: 2)   |                         |           |          |
| Access Control                                                     | O Max Age:                | 20                                              | sec (Range: 6 - 40, Default: 20)  |                         |           |          |
| Quality of Service                                                 | C Ecoward Time:           | 15                                              | sec (Ranne 4 - 30 Default 15)     |                         |           |          |
| ► SNMP                                                             | - Torward Time.           | 1                                               | sec (rearge. 4 - 50, Denaur. 15)  |                         |           |          |
|                                                                    | Designated Root           |                                                 |                                   |                         |           |          |
|                                                                    | Bridge ID:                | 32768-08.d0.9f.6d.1d.4                          |                                   |                         |           |          |
|                                                                    | Root Bridge ID:           | 32768-08.d0.9f.6d.1d.4                          | 1                                 |                         |           |          |
|                                                                    | Root Port                 | 0                                               |                                   |                         |           |          |
|                                                                    | Root Path Cost            | 0                                               |                                   |                         |           |          |
|                                                                    | Topology Changes Counts:  | 0                                               |                                   |                         |           |          |
|                                                                    | Last Topology Change:     | 0D/0H/23M/5S                                    |                                   |                         |           |          |
|                                                                    | Apply Cancel              |                                                 |                                   |                         |           |          |
|                                                                    |                           |                                                 |                                   |                         |           |          |
|                                                                    |                           |                                                 |                                   |                         |           |          |
|                                                                    |                           |                                                 |                                   |                         |           |          |
|                                                                    |                           |                                                 |                                   |                         |           |          |
|                                                                    |                           |                                                 |                                   |                         |           |          |
|                                                                    |                           |                                                 |                                   |                         |           |          |
| @ 2010-2013 Cisco Systems. Inc. A                                  | II Rights Reserved.       |                                                 |                                   |                         |           |          |

| Getting Started                                 | STR   | Interfa      | ce Settin    | ngs         |           |            |            |               |           |           |          |            |                      |              |
|-------------------------------------------------|-------|--------------|--------------|-------------|-----------|------------|------------|---------------|-----------|-----------|----------|------------|----------------------|--------------|
| Status and Statistics                           |       |              |              |             |           |            |            |               |           |           |          |            |                      |              |
| Administration                                  | STR   | Interface :  | Setting Tabl | e           |           |            |            |               |           |           |          |            |                      |              |
| Port Management                                 | Filte | r: Interface | Type equi    | als to Port | Go        |            |            |               |           |           |          |            |                      |              |
| Manpon Management                               |       | Entry No.    | Interface    | STP         | Edge Port | Root Guard | BPDU Guard | BPDU Handling | Port Role | Path Cost | Priority | Port State | Designated Bridge ID | Designated I |
| Spanning Tree                                   |       | 1            | GE1          | Disabled    | Disabled  | Disabled   | Disabled   | Flooding      | Disabled  | 2000000   | 128      | Disabled   | N/A                  | N/A          |
| STP Status & Global Settings                    |       | 2            | GE2          | Disabled    | Disabled  | Disabled   | Disabled   | Flooding      | Disabled  | 2000000   | 128      | Disabled   | N/A                  | N/A          |
| STP Interface Settings                          |       | 3            | GE3          | Disabled    | Disabled  | Disabled   | Disabled   | Flooding      | Disabled  | 2000000   | 128      | Disabled   | N/A                  | N/A          |
| RSTP Interface Settings                         |       | 4            | GE4          | Disabled    | Disabled  | Disabled   | Disabled   | Flooding      | Disabled  | 2000000   | 128      | Disabled   | N/A                  | N/A          |
| MSTP Properties                                 |       | 5            | GE5          | Disabled    | Disabled  | Disabled   | Disabled   | Flooding      | Disabled  | 2000000   | 128      | Disabled   | N/A                  | N/A          |
| VLAN to MSTP Instance<br>MSTP Instance Settings |       | 6            | GE6          | Disabled    | Disabled  | Disabled   | Disabled   | Flooding      | Disabled  | 2000000   | 128      | Disabled   | N/A                  | N/A          |
| MSTP Interface Settings                         |       | 7            | GE7          | Disabled    | Disabled  | Disabled   | Disabled   | Flooding      | Disabled  | 2000000   | 128      | Disabled   | N/A                  | N/A          |
| MAC Address Tables                              |       | 8            | GE8          | Disabled    | Disabled  | Disabled   | Disabled   | Flooding      | Disabled  | 2000000   | 128      | Disabled   | N/A                  | N/A          |
| Multicast                                       |       | 9            | GE9          | Disabled    | Disabled  | Disabled   | Disabled   | Flooding      | Disabled  | 2000000   | 128      | Disabled   | N/A                  | N/A          |
| IP Configuration                                |       | 10           | GE10         | Disabled    | Disabled  | Disabled   | Disabled   | Flooding      | Disabled  | 2000000   | 128      | Disabled   | N/A                  | N/A          |
| Security                                        |       | 11           | GE11         | Disabled    | Disabled  | Disabled   | Disabled   | Flooding      | Disabled  | 2000000   | 128      | Disabled   | N/A                  | N/A          |
| Access Control                                  |       | 12           | GE12         | Disabled    | Disabled  | Disabled   | Disabled   | Flooding      | Disabled  | 2000000   | 128      | Disabled   | N/A                  | N/A          |
| Quality of Service                              |       | 13           | GE13         | Disabled    | Disabled  | Disabled   | Disabled   | Flooding      | Disabled  | 2000000   | 128      | Disabled   | N/A                  | N/A          |
| SNMP                                            |       | 14           | GE14         | Disabled    | Disabled  | Disabled   | Disabled   | Flooding      | Disabled  | 2000000   | 128      | Disabled   | NA                   | N/A          |
|                                                 |       | 15           | GE15         | Disabled    | Disabled  | Disabled   | Disabled   | Flooding      | Disabled  | 2000000   | 128      | Disabled   | NA                   | N/A          |
|                                                 |       | 16           | GE16         | Disabled    | Disabled  | Disabled   | Disabled   | Flooding      | Disabled  | 2000000   | 128      | Disabled   | NA                   | N/A          |
|                                                 |       | 17           | GE17         | Disabled    | Disabled  | Disabled   | Disabled   | Flooding      | Disabled  | 2000000   | 128      | Disabled   | NA                   | N/A          |
|                                                 | 0     | 18           | GE18         | Disabled    | Disabled  | Disabled   | Disabled   | Flooding      | Disabled  | 2000000   | 128      | Disabled   | NA                   | N/A.         |
|                                                 |       | 19           | GE19         | Disabled    | Disabled  | Disabled   | Disabled   | Flooding      | Disabled  | 200000    | 128      | Disabled   | NA                   | N/A          |
|                                                 | õ     | 20           | GE20         | Disabled    | Disabled  | Disabled   | Disabled   | Flooding      | Disabled  | 2000000   | 128      | Disabled   | NA                   | N/A          |
|                                                 | ř     |              | tinan        | Edit        |           |            |            |               |           |           |          |            |                      |              |
|                                                 |       |              |              |             |           |            |            |               |           |           |          |            |                      |              |
|                                                 |       |              |              |             |           |            |            |               |           |           |          |            |                      |              |
|                                                 |       |              |              |             |           |            |            |               |           |           |          |            |                      |              |
|                                                 |       |              |              |             |           |            |            |               |           |           |          |            |                      |              |
|                                                 |       |              |              |             |           |            |            |               |           |           |          |            |                      |              |
|                                                 |       |              |              |             |           |            |            |               |           |           |          |            |                      |              |
|                                                 |       |              |              |             |           |            |            |               |           |           |          |            |                      |              |
|                                                 |       |              |              |             |           |            |            |               |           |           |          |            |                      |              |
|                                                 |       |              |              |             |           |            |            |               |           |           |          |            |                      |              |
|                                                 |       |              |              |             |           |            |            |               |           |           |          |            |                      |              |
|                                                 |       |              |              |             |           |            |            |               |           |           |          |            |                      |              |

| cisco SG300-20 2             | 0-P | ort Gig                                                        | abit Ma   | anaged Swit        |                |              |                    |             |  | English | Logo |          |
|------------------------------|-----|----------------------------------------------------------------|-----------|--------------------|----------------|--------------|--------------------|-------------|--|---------|------|----------|
| Getting Started              | -   |                                                                |           |                    |                |              |                    |             |  |         |      |          |
| Status and Statistics        | RS  | I P Inter                                                      | ace Set   | tings              |                |              |                    |             |  |         |      |          |
| Administration               | RS  | RSTP Interface Setting Table Showing 1-20 of 20 All 🕑 per page |           |                    |                |              |                    |             |  |         |      | per page |
| Port Management              | 500 |                                                                |           |                    |                |              |                    |             |  |         |      |          |
| Smartport                    | 110 | et. memories                                                   | rype equ  |                    |                |              |                    |             |  |         |      |          |
| VLAN Management              |     | Entry No.                                                      | Interface | Point-to-Point     | Port Role      | Mode         | FastLink           | Port Status |  |         |      |          |
|                              |     |                                                                | -         | Operational Status |                |              | Operational Status |             |  |         |      |          |
| STP Status & Global Settings | 0   | 1                                                              | GE1       | Disabled           | Disabled       | RSTP         | Disabled           | Disabled    |  |         |      |          |
| STP Interface Settings       | 0   | 2                                                              | GE2       | Disabled           | Disabled       | RSTP         | Disabled           | Disabled    |  |         |      |          |
| RSTP Interface Settings      | 0   | 3                                                              | GE3       | Disabled           | Disabled       | RSTP         | Disabled           | Disabled    |  |         |      |          |
| VI AN to MSTP Instance       | 0   | 4                                                              | GE4       | Disabled           | Disabled       | RSTP         | Disabled           | Disabled    |  |         |      |          |
| MSTP Instance Settings       | 0   | 5                                                              | GE5       | Disabled           | Disabled       | RSTP         | Disabled           | Disabled    |  |         |      |          |
| MSTP Interface Settings      | 0   | 6                                                              | GE6       | Disabled           | Disabled       | RSTP         | Disabled           | Disabled    |  |         |      |          |
| MAC Address Tables           | 0   | 7                                                              | GE7       | Disabled           | Disabled       | RSTP         | Disabled           | Disabled    |  |         |      |          |
| Multicast                    | 0   | 8                                                              | GE8       | Disabled           | Disabled       | RSTP         | Disabled           | Disabled    |  |         |      |          |
| IP Configuration             | 0   | 9                                                              | GE9       | Disabled           | Disabled       | RSTP         | Disabled           | Disabled    |  |         |      |          |
| Security                     | 0   | 10                                                             | GE10      | Disabled           | Disabled       | RSTP         | Disabled           | Disabled    |  |         |      |          |
| Access Control               | 0   | 11                                                             | GE11      | Disabled           | Disabled       | RSTP         | Disabled           | Disabled    |  |         |      |          |
| Quality of Service           | 0   | 12                                                             | GE12      | Disabled           | Disabled       | RSTP         | Disabled           | Disabled    |  |         |      |          |
| SNMP                         | 0   | 13                                                             | GE13      | Disabled           | Disabled       | RSTP         | Disabled           | Disabled    |  |         |      |          |
|                              | 0   | 14                                                             | GE14      | Disabled           | Disabled       | RSTP         | Disabled           | Disabled    |  |         |      |          |
|                              | Ō   | 15                                                             | GE15      | Disabled           | Disabled       | RSTP         | Disabled           | Disabled    |  |         |      |          |
|                              | 0   | 16                                                             | GE16      | Disabled           | Disabled       | RSTP         | Disabled           | Disabled    |  |         |      |          |
|                              | õ   | 17                                                             | GE17      | Disabled           | Disabled       | RSTP         | Disabled           | Disabled    |  |         |      |          |
|                              | l o | 18                                                             | GE18      | Disabled           | Disabled       | RSTP         | Disabled           | Disabled    |  |         |      |          |
|                              | l õ | 19                                                             | GE19      | Disabled           | Disabled       | RSTP         | Disabled           | Disabled    |  |         |      |          |
|                              | 10  | 20                                                             | GE20      | Disabled           | Disabled       | RSTP         | Disabled           | Disabled    |  |         |      |          |
|                              | Ĕ   | Copy Set                                                       | tings     | Edt.               | Activate Proto | ocol Migrati | on                 |             |  |         |      |          |
|                              |     |                                                                |           |                    |                |              |                    |             |  |         |      |          |

# Port setting

| Small Business                                                                                                    | 20-P                           | ort Gia                                                                  | abit I                                              | Managed S                                                  | Switch                                              |                                        | -                                            | -                |             | 🔕 Save   | cisco Langua   | English         | V              | Logout Abou     | t Help |
|----------------------------------------------------------------------------------------------------|--------------------------------|--------------------------------------------------------------------------|-----------------------------------------------------|------------------------------------------------------------|-----------------------------------------------------|----------------------------------------|----------------------------------------------|------------------|-------------|----------|----------------|-----------------|----------------|-----------------|--------|
| Getting Started  Status and Statistics  Administration  Port Management  Port Settings  Link Aggregation  Conse Descent | Por<br>Forth<br>you n<br>Globa | t Setting<br>the functions<br>hay have to<br>al Paramete<br>gy Detect Mo | IS<br>and/or p<br>configur<br>er Statu:<br>ode: Dis | parameters config<br>e the correspondin<br>s<br>sabled Sho | ured on this pa<br>ng global paran<br>rt Reach Mode | ge to becor<br>neters on P<br>Disabled | ne effective,<br>roperses page.<br>802.3 Ene | rgy Efficient Et | hernet (EEE | E) Mode: | Disabled       |                 |                |                 |        |
| Properties                                                                                                    | Por                            | t Setting Ta                                                             | ble                                                 |                                                            |                                                     |                                        |                                              |                  |             |          |                |                 | Sho            | wing 1-20 of 20 |        |
| Port Settings                                                                                                    |                                | Entry No.                                                                | Port                                                | Energy Detect                                              |                                                     |                                        | Short Reach                                  |                  |             |          | 802.3 Energy E | flcient Etherne | t              |                 | -      |
| <ul> <li>Smartport</li> </ul>                                                                                           |                                |                                                                          |                                                     | Administrative                                             | Operational                                         | Reason                                 | Administrative                               | Operational      | Reason      | Cable    | Administrative | Operational     | LLDP           | LLDP            | EEE    |
| <ul> <li>VLAN Management</li> </ul>                                                                                     |                                |                                                                          |                                                     |                                                            |                                                     |                                        |                                              |                  |             | Length   |                |                 | Administrative | Operational     | on F   |
| Spanning Tree                                                                                                    | 0                              | 1                                                                        | GE1                                                 | Disabled                                                   | Disabled                                            |                                        | Disabled                                     | Disabled         |             |          | Disabled       | Disabled        | Disabled       | Disabled        |        |
| <ul> <li>MAC Address Tables</li> <li>Multisest</li> </ul>                                                               | 0                              | 2                                                                        | GE2                                                 | Disabled                                                   | Disabled                                            |                                        | Disabled                                     | Disabled         |             |          | Disabled       | Disabled        | Disabled       | Disabled        |        |
| Mulucast     IB Configuration                                                                                           | 0                              | 3                                                                        | GE3                                                 | Disabled                                                   | Disabled                                            |                                        | Disabled                                     | Disabled         |             |          | Disabled       | Disabled        | Disabled       | Disabled        |        |
| <ul> <li>P Configuration</li> <li>Security</li> </ul>                                                                   | 0                              | 4                                                                        | GE4                                                 | Disabled                                                   | Disabled                                            |                                        | Disabled                                     | Disabled         |             |          | Disabled       | Disabled        | Disabled       | Disabled        |        |
| <ul> <li>Secondy</li> <li>Access Control</li> </ul>                                                                     | 0                              | 5                                                                        | GE5                                                 | Disabled                                                   | Disabled                                            |                                        | Disabled                                     | Disabled         |             |          | Disabled       | Disabled        | Disabled       | Disabled        |        |
| <ul> <li>Access connect</li> <li>Duality of Service</li> </ul>                                                          | 0                              | 6                                                                        | GE6                                                 | Disabled                                                   | Disabled                                            |                                        | Disabled                                     | Disabled         |             |          | Disabled       | Disabled        | Disabled       | Disabled        |        |
| <ul> <li>SNMP</li> </ul>                                                                                                | 0                              | 7                                                                        | GE7                                                 | Disabled                                                   | Disabled                                            |                                        | Disabled                                     | Disabled         |             |          | Disabled       | Disabled        | Disabled       | Disabled        |        |
|                                                                                                    | 0                              | 8                                                                        | GE8                                                 | Disabled                                                   | Disabled                                            |                                        | Disabled                                     | Disabled         |             |          | Disabled       | Disabled        | Disabled       | Disabled        |        |
|                                                                                                    | 0                              | 9                                                                        | GE9                                                 | Disabled                                                   | Disabled                                            |                                        | Disabled                                     | Disabled         |             |          | Disabled       | Disabled        | Disabled       | Disabled        |        |
|                                                                                                    | 0                              | 10                                                                       | GE10                                                | Disabled                                                   | Disabled                                            |                                        | Disabled                                     | Disabled         |             |          | Disabled       | Disabled        | Disabled       | Disabled        |        |
|                                                                                                    | 0                              | 11                                                                       | GE11                                                | Disabled                                                   | Disabled                                            |                                        | Disabled                                     | Disabled         |             |          | Disabled       | Disabled        | Disabled       | Disabled        |        |
|                                                                                                    | 0                              | 12                                                                       | GE12                                                | Disabled                                                   | Disabled                                            |                                        | Disabled                                     | Disabled         |             |          | Disabled       | Disabled        | Disabled       | Disabled        |        |
|                                                                                                    | 0                              | 13                                                                       | GE13                                                | Disabled                                                   | Disabled                                            |                                        | Disabled                                     | Disabled         |             |          | Disabled       | Disabled        | Disabled       | Disabled        |        |
|                                                                                                    | 0                              | 14                                                                       | GE14                                                | Disabled                                                   | Disabled                                            |                                        | Disabled                                     | Disabled         |             |          | Disabled       | Disabled        | Disabled       | Disabled        |        |
|                                                                                                    | 0                              | 15                                                                       | GE15                                                | Disabled                                                   | Disabled                                            |                                        | Disabled                                     | Disabled         |             |          | Disabled       | Disabled        | Disabled       | Disabled        |        |
|                                                                                                    | 0                              | 16                                                                       | GE16                                                | Disabled                                                   | Disabled                                            |                                        | Disabled                                     | Disabled         |             |          | Disabled       | Disabled        | Disabled       | Disabled        |        |
|                                                                                                    | 0                              | 17                                                                       | GE17                                                | Disabled                                                   | Disabled                                            |                                        | Disabled                                     | Disabled         |             |          | Disabled       | Disabled        | Disabled       | Disabled        |        |
|                                                                                                    | 0                              | 18                                                                       | GE18                                                | Disabled                                                   | Disabled                                            |                                        | Disabled                                     | Disabled         |             |          | Disabled       | Disabled        | Disabled       | Disabled        |        |
|                                                                                                    | 0                              | 19                                                                       | GE19                                                | Disabled                                                   | Disabled                                            |                                        | Disabled                                     | Disabled         |             |          | Disabled       | Disabled        | Disabled       | Disabled        |        |
|                                                                                                    | 0                              | 20                                                                       | GE20                                                | Disabled                                                   | Disabled                                            |                                        | Disabled                                     | Disabled         |             |          | Disabled       | Disabled        | Disabled       | Disabled        |        |
|                                                                                                    |                                |                                                                          |                                                     | Edit                                                       |                                                     |                                        |                                              |                  |             |          |                |                 |                |                 |        |
|                                                                                                    |                                |                                                                          |                                                     |                                                            |                                                     |                                        |                                              |                  |             |          |                |                 |                |                 |        |
|                                                                                                    |                                |                                                                          |                                                     |                                                            |                                                     |                                        |                                              |                  |             |          |                |                 |                |                 | Ň      |
|                                                                                                    | 1                              |                                                                          |                                                     |                                                            |                                                     |                                        |                                              |                  |             |          |                |                 |                |                 | >      |

## **Unregistered Multicast**

| small Business<br>cisco SG300-20 2                                                                                                    | 20-Port Gigabit Managed Switch                                                                                                    |  |
|----------------------------------------------------------------------------------------------------|----------------------------------------------------------------------------------------------------|--|
| Getting Started   Status and Statistics                                                                                                    | Unregistered Multicast                                                                                                    |  |
| Administration     Port Management                                                                                                    | Filter: Interface Type equals to Port                                                                                                    |  |
| Smartport     Properties     Smartport Type Settings     Interface Settings                                                                                                    | Period         GE1         GE2         GE3         GE4         GE5         GE1         GE1         GE13         GE14         GE15         GE14         GE15         GE14         GE1 |  |
| V-Witkaspensed      United States States      Grade VLM     Interact States      Part VLM     Nembership     Griffe States      Part VLM     Nembership     Griffe States      VLM     Google      VLM     Google      MocAddess     Tables      MacAddess     Tables      MacAddess     Tables      MacAddess     Tables      MacAddess     Tables      MacAddess     Tables      Properties      MacAddess     Tables      Parter      Parter      Saman      Torgeties      MacAddess      Parter      Saman      Saman |                                                                                                    |  |
| Ouality of Service     SNMP                                                                                                    |                                                                                                    |  |
| <ul> <li>2010-2013 Cisco Systems, Inc. A</li> </ul>                                                                                                    | Al Rights Reserved.                                                                                                    |  |

IGMP

| 00000 202                                                                                                    | 0-Poll Gig                                                                           | abit Man                                                                                         | aged Switch                                                                              |                                                                          |                                                   |                               |                                    |                                              | E Constanting                          | ngian M                                           | togan Ada                                |  |
|----------------------------------------------------------------------------------------------------|--------------------------------------------------------------------------------------|--------------------------------------------------------------------------------------------------|------------------------------------------------------------------------------------------|--------------------------------------------------------------------------|---------------------------------------------------|-------------------------------|------------------------------------|----------------------------------------------|----------------------------------------|---------------------------------------------------|------------------------------------------|--|
| Getting Started<br>Status and Statistics                                                                                                    | Properties                                                                           | -                                                                                                |                                                                                          |                                                                          |                                                   |                               |                                    |                                              |                                        |                                                   |                                          |  |
| Terr Usageneri<br>Senton<br>Ulabering terr<br>Maching terr<br>Maching | VLAN ID:<br>Ponarding M<br>Ponarding M                                               | ethod for IPv4<br>ethod for IPv4<br>Cancel                                                       | MAC Group<br>- MAC Group<br>- IP Group A<br>- Source Set<br>- IP Group A<br>- Source Set | Address<br>ddress<br>colfio (P Group Ad<br>Address<br>colfio (P Group Ad | 50%88<br>50%88                                    |                               |                                    |                                              |                                        |                                                   |                                          |  |
| IIIIII Small Business                                                                                                    |                                                                                      |                                                                                                  |                                                                                          |                                                                          |                                                   |                               |                                    |                                              |                                        |                                                   |                                          |  |
| ISCO SG300-20 2<br>Getting Started<br>Status and Statistics<br>Administration                                                                                                    | 0-Port Gig<br>IGMP Snoo                                                              | abit Man<br>ping<br>19 Status: Г                                                                 | aged Switch                                                                              | -                                                                        |                                                   |                               |                                    |                                              | eo Larguage <mark>E</mark>             | nglah M                                           | Logod Abo                                |  |
| SCO SG300-20 20<br>Status and Statistics<br>Administration<br>Port Management<br>Smartport                                                                                                    | 0-Port Gig<br>IGMP Snoo                                                              | abit Man<br>ping<br>ng Status: I <sup></sup><br>Cancel                                           | aged Switch<br>Enable                                                                    | -                                                                        |                                                   |                               |                                    |                                              | eo Languige E                          | nglish 💌                                          | Logod Abo                                |  |
| SCO SG300-20 2<br>Betting Started<br>Status and Statistics<br>Administration<br>Port Management<br>Smartport<br>/LAN Management<br>Bearsting Tota                                                                                                    | 0-Port Gig<br>IGMP Snoo<br>IGMP Snoopi                                               | abit Man<br>ping<br>ng Status: I <sup>n</sup><br>Cancel                                          | aged Switch<br>Enable                                                                    |                                                                          |                                                   |                               |                                    |                                              | o Language E                           | nglish M                                          | Logod Abo                                |  |
| SCO SG300-2022<br>Betting Started<br>Status and Statistics<br>Administration<br>Fon Management<br>Smartport<br>/LAN Management<br>Spanning Tree<br>McC Address Tables                                                                                                    | O-Port Gig<br>IGMP Snoop<br>IGMP Snoop<br>Acoly<br>IGMP Snoop                        | abit Man<br>ping<br>ng Status: I <sup>-</sup><br>Cancel<br>ng Table                              | aged Switch<br>Enable                                                                    | Router                                                                   | MRouter Ports                                     | Query                         | Query                              | Query Max Resources                          | Last Member                            | Last Nember Query                                 | Immediate                                |  |
| SCO SG300-202<br>Setting Started<br>Status and Statistics<br>Administration<br>Port Management<br>Seanning Tree<br>McA Admass Tables<br>Multicast                                                                                                    | O-Port Gig<br>IGMP Snoop<br>IGMP Snoop<br>IGMP Snoop<br>Entry No                     | abit Man<br>ping<br>ng Status: I <sup>n</sup><br>Cancel<br>ng Table                              | aged Switch<br>Enable                                                                    | Router<br>IGMP Version                                                   | MRouter Ports<br>Auto Learn                       | Query<br>Robustness           | Query<br>Interval (sec             | Ouery Max Response<br>Interval (seo)         | Last Member<br>Query Counter           | rgish M<br>Last Member Query<br>r Interval (maec) | Immediate<br>Leave                       |  |
| ISCO SIGSU0-202<br>Setting Stantad<br>Status and Statistics<br>Administration<br>Ren Management<br>Smartpott<br>UAN Management<br>Boanting Tree<br>UAC Address Tables<br>Matteast<br>Properties<br>Response                                                                                                    | O-Port Gig<br>IGMP Snoop<br>IGMP Snoop<br>IGMP Snoop                                 | abit Man<br>ping<br>g Status: 17<br>Cancel<br>ng Table<br>t. VLAN ID<br>1 1                      | Enable                                                                                   | Router<br>IGMP Version<br>v3                                             | MRouter Ports<br>Auto Learn<br>Enabled            | Query<br>Robustness<br>2      | Query<br>Interval (sec<br>12)      | Ouery Max Response ) Interval (seo) 5 10     | Last Member<br>Query Counter<br>2      | Last Member Query<br>r Interval (mae)<br>2 1000   | Immediate<br>Leave<br>Disabled           |  |
| ISCO SG300-2022<br>Cetting Stanta de Stanta de<br>Satura and Stanta de<br>Administration<br>Pen Management<br>Serantgot<br>VAN Mercy Adment<br>Mochades<br>NAC Administration<br>Mochades<br>NAC Administration<br>Physiological<br>Physiological<br>Physiologica                                                                                                    | O-Port Gig<br>IGMP Snoo<br>IGMP Snoop<br>IGMP Snoop<br>Entry No<br>C<br>C<br>Copy St | abit Man<br>ping<br>g Status: F<br>Cancel<br>ng Table<br>k VLAN ID<br>1 1<br>2 2<br>2<br>xttings | aged Switch<br>Enable<br> <br>Operational Status<br>Disabled<br>Disabled<br>  Edit.,     | Router<br>IGMP Version<br>v3<br>v3                                       | MRouter Ports<br>Auto Learn<br>Enabled<br>Enabled | Query<br>Robustness<br>2<br>2 | Query<br>Interval (sec<br>12<br>12 | Cuery Max Response<br>Interval (sec)<br>5 10 | Last Member<br>Query Counter<br>2<br>2 | Last Member Guery<br>Interval (mae)<br>1000       | Immediate<br>Leave<br>Disabled           |  |
| Class Status and Susanos<br>Satus and Susanos<br>Pot Margament<br>Sanargon<br>VLAN Mangament<br>Sanang Tes<br>Moc Actess Tates<br>Moc Actess Tates<br>Moc Actess Tates<br>Moc Actess Tates<br>Moc Actess Tates<br>Moc Actess Tates<br>Moc Actess Tates<br>Moc Actess Tates<br>Moc Actess Tates<br>Moc Actess Tates<br>Moc Actess Tates<br>Moc Actess Tates<br>Moc Actess Tates<br>Moc Actess Tates<br>Moc Actes Tates<br>Moc Actes Tates<br>Moc                                                                                            | 0-Port Gig<br>IGMP Snoop<br>IGMP Snoop<br>Retry No<br>Copy St                        | abit Man<br>ping<br>ng Status: F<br>Canoel<br>ng Table<br>t VLAN ID<br>1 1 1<br>2 2 2<br>ttings  | aged Switch<br>Enable<br>IdMP Snoong<br>Operational Status<br>Deable<br>Est.             | Router<br>I due Version<br>v3                                            | MRoyar Pors<br>Auto Lasm<br>Enobad<br>Enobad      | Query<br>Robustness<br>2<br>2 | Query<br>Interval (sec<br>12<br>12 | Cuery Max Response<br>Interval (see)<br>5 10 | Last Member<br>Guery Courter<br>2<br>2 | Last Menter Guery<br>Interval (mass)<br>1 1000    | Immediate<br>Leave<br>Deabled<br>Deabled |  |

Lorsque la configuration du premier switch est faite, vous pouvez copier ses réglages sur d'autres switches. Pour configurer plus efficacement les paramètres, et pour conserver des sauvegardes de ces réglages, nous vous recommandons d'utiliser des switches de même marque, et même d'un modèle identique.

La page suivante vous permet de sauvegarder le paramétrage d'un switch dont vous venez de terminer la configuration, sous forme d'un fichier texte sur votre PC.

| Small Business<br>CISCO SG300-10 1                                                                                                    | 0-Port Gigabit Managed Switch                                                                                                    |
|----------------------------------------------------------------------------------------------------|----------------------------------------------------------------------------------------------------|
| Getting Started   Status and Statistics                                                                                                    | Download/Backup Configuration/Log                                                                                                    |
| Administration     System Settings     Console Settings     Management Interface                                                                  | Transfer Method: C via TFTP<br>G via HTTP:HTTPS<br>C via SCP (Over SSH)                                                                               |
| User Accounts E<br>Idle Session Timeout<br>> Time Settings                                                                                        | Save Action: C. Download<br>G. Backup                                                                                                    |
| <ul> <li>System Log</li> <li>File Management</li> <li>Upgrade/Backup Firmwa</li> <li>Active Image</li> </ul>                                      | Source File Type I • Running comiguration tile<br>startup configuration tile<br>C Backup configuration file<br>C Mirror configuration file            |
| Download/Backup Config<br>Configuration Files Prop-<br>Copy/Save Configuration<br>DHCP Auto Configuration<br>Reboot                               | Flash Log Sensitive Data:     C Exclude     Exclude     Plaintext     Available sensitive data options are determined by the current user's SSD rules |
| <ul> <li>Diagnostics</li> <li>Discovery - Bonjour</li> <li>Discovery - LLDP</li> <li>Discovery - CDP</li> <li>Ping</li> <li>Traceroute</li> </ul> | Apply Cancel                                                                                                    |
| © 2010-2013 Cisco Systems, Inc. A                                                                                                    | II Rights Reserved.                                                                                                    |

Administration / Backup / apply

Vous avez un fichier texte ! Ensuite logger les autres switchs puis du même menu transférer les réglages ...

| cisco SG300-10 1                                                                       | 0-Port Gigabit Managed Switch                                                                                    |
|----------------------------------------------------------------------------------------|----------------------------------------------------------------------------------------------------|
| Getting Started    Status and Statistics                                               | Download/Backup Configuration/Log                                                                                |
| Administration     System Settings     Console Settings     Management Interface       | Transfer Method: C via TFTP<br>via HTTP/HTTPS<br>C via SCP (Over SSH)                                            |
| User Accounts<br>Idle Session Timeout<br>▶ Time Settings                               | Save Action: Download                                                                                            |
| <ul> <li>System Log</li> <li>File Management</li> </ul>                                | © Source File Name: sktop/running-conlig.bt 争强                                                                   |
| Upgrade/Backup Firmwa<br>Active Image                                                  | Destination File Type (• Running configuration file<br>starup configuration file<br>C Backing configuration file |
| Configuration Files Prop<br>Copy/Save Configuration                                    |                                                                                                    |
| DHCP Auto Configuration<br>Reboot                                                      | Carter                                                                                                    |
| <ul> <li>Diagnostics</li> <li>Discovery - Bonjour</li> <li>Discovery - LLDB</li> </ul> |                                                                                                    |
| <ul> <li>Discovery - CDP</li> <li>Ping</li> </ul>                                      |                                                                                                    |
| Traceroute                                                                             |                                                                                                    |
| © 2010-2013 Cisco Systems, Inc. A                                                      | Il Rights Reserved.                                                                                              |

Administration / dowload / parcourir (votre fichier .txt) / running configuration / apply

Vous avez logger un autre switch au préalable et N'oubliez pas d'enregistrer dans le nouvel appareil (Save)

Pour retrouver les moutons, voici une logique pratiquée :

Adresse Ip = AAA.BBB.CCC. YYY

-Le départ AAA.BBB.CCC. sera toujours le même par exemple 169.254.0.YYY Souvent les PLM et consoles (partie Dante) sont dans les 169 ....

-La partie edit des consoles est souvent en 192.XXX.XXX.YYY. Il est possible de le modifier. (voir tuto avec Vlan)
-Pour YYY : Le début pour les switchs exemple 169.254.1.1 = Switch 1 / 169.254.1.2 = Switch 2 etc.
-Pour YYY : Les « cinquantaines » pour l'informatique exemple 169.254.1.51 = PC1 / 169.254.1.52 = PC 2 etc.
-Pour YYY : Les « centaines » pour les mixers exemple 169.254.1.101 = mixage 1 / 169.254.1.102 = mixage 2 etc.
-Pour YYY : Les « 2centaines » pour les amplis exemple 169.254.1.201 = PLM 1 / 169.254.1.202 = PLM 2 etc.

-Pour YYY : La « fin » pour les stages exemple 169.254.1.254 = Stage 1 / 169.254.1.254 = Stage 2

Collage de sticker sur tous les switchs avec l'adresse IP.